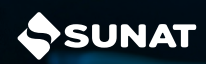

VALIDA TUS DATOS DE CONTACTO DESDE LA APP PERSONAS Desde tu dispositivo móvil ingresa a:

Busca "Personas SUNAT" con el siguiente ícono, luego Instalar.

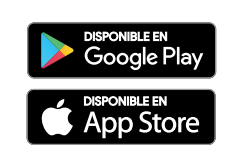

Al ingresar a la aplicación selecciona la opción "Valida tus datos de contacto" y accede con tu Clave SOL.

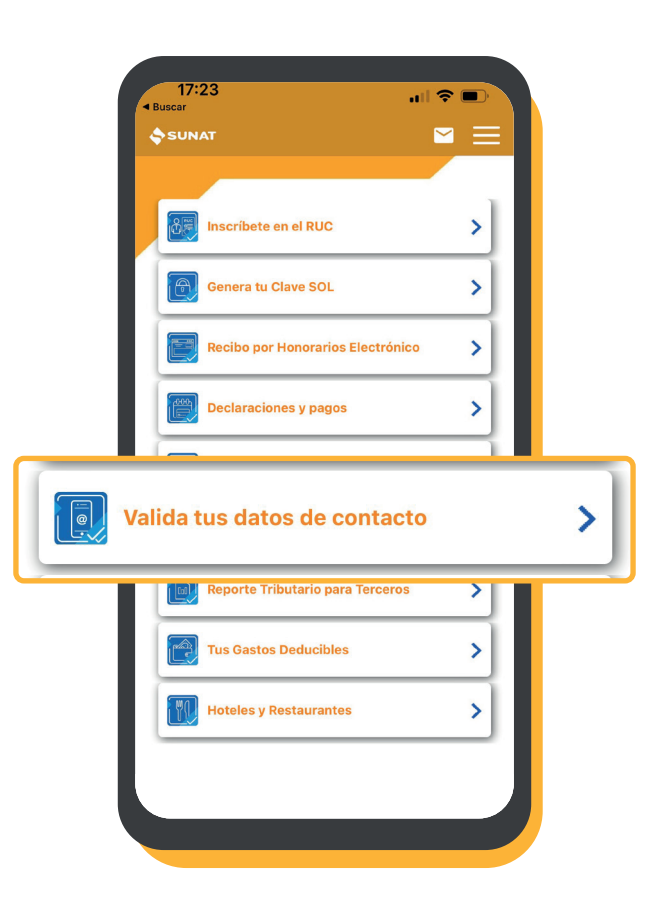

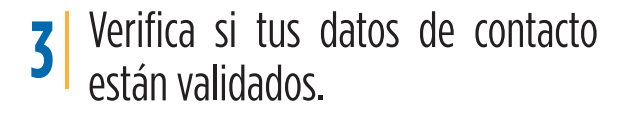

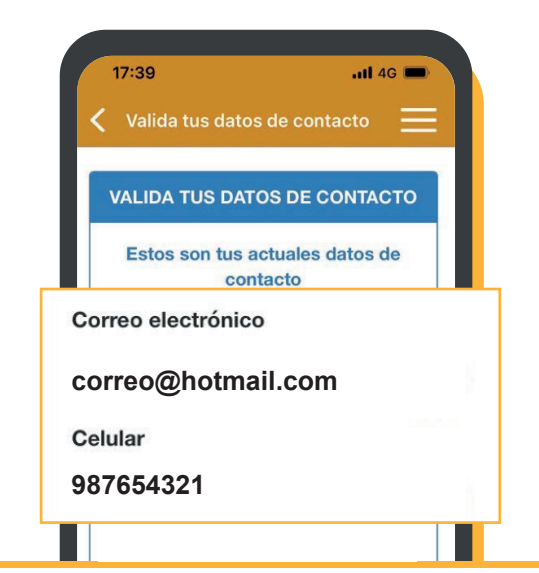

## 4 Marca los datos de contacto a validar.

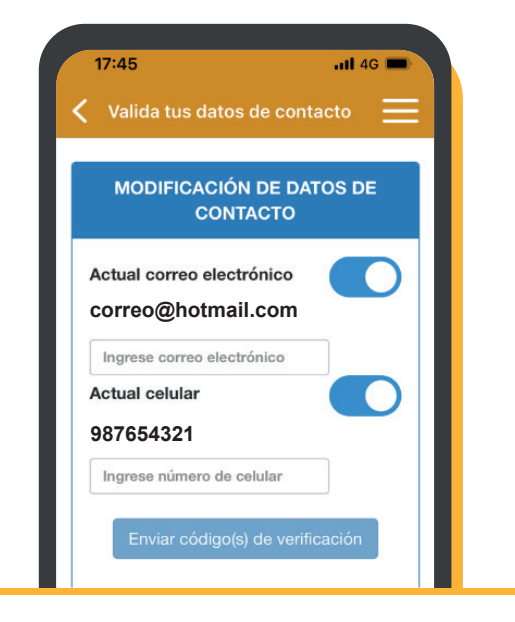

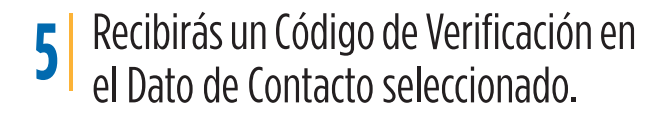

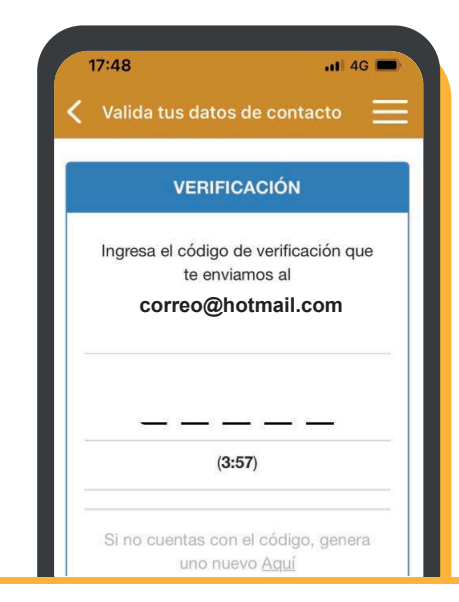

## 6 Ingresa el Código de Verificación enviado:

|      | VERIFICACIÓN                                                               |
|------|----------------------------------------------------------------------------|
| Ingi | resa el código de verificación que<br>te enviamos al<br>correo@hotmail.com |
| 0    | <u><u>1</u> <u>5</u> <u>9</u> <u>7</u> <u>Z</u></u>                        |
| Si r | no cuentas con el código, genera                                           |

7 Recibirás un mensaje indicando que la operación fue exitosa.

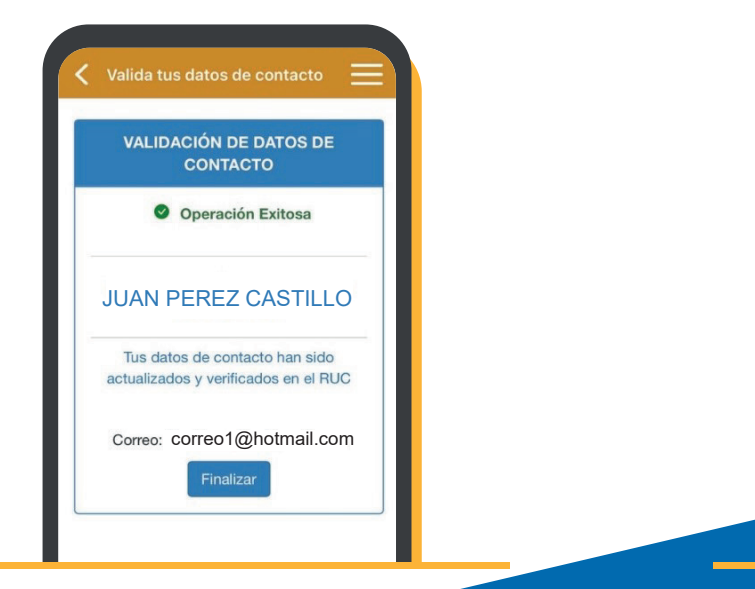

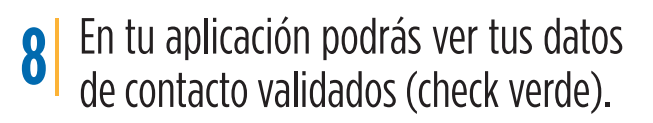

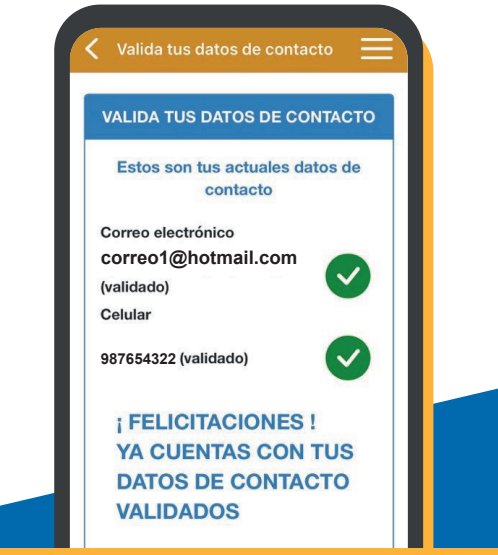

Más información <u>desde aquí</u> o ingrese desde el código QR. Central de consultas: 0801-12-100 / (01) 315-0730

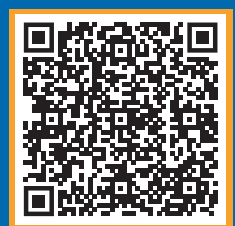

## f in (2) 🕨 🖉 🐼